Troubleshooting de Erro de Acesso Seguro "Recurso de Estabelecimento de VPN para um Usuário Remoto Desabilitado. Uma Conexão VPN Não Será Estabelecida"

| Contents                 |  |  |
|--------------------------|--|--|
| Introdução               |  |  |
| <u>Problema</u>          |  |  |
| Solução                  |  |  |
| Informações Relacionadas |  |  |
|                          |  |  |

# Introdução

Este documento descreve como resolver o erro: "O recurso de estabelecimento de VPN para um usuário remoto está desabilitado. Não será estabelecida uma conexão VPN."

## Problema

Quando um usuário tenta se conectar com RA-VPN (Remote Access VPN) ao headend do Secure Access, o erro é impresso no pop-up de notificação do Cisco Secure Client:

- O recurso de estabelecimento de VPN para um usuário remoto está desabilitado. Não será estabelecida uma conexão de VPN.
- O Cisco Secure Client não conseguiu estabelecer uma conexão com o gateway seguro especificado. Tente se conectar novamente.

| 🕤 🚱 Cisco Secure Client — 🗆 🗙                                                                         | te modified                         |
|----------------------------------------------------------------------------------------------------|-------------------------------------|
| AnyConnect VPN:<br>Ready to connect.                                                                  | 17/2023 5:01 PM                     |
| Cisco Secure Client                                                                                   | × 1/2023 2:07 AM                    |
| VPN establishment capability for a remote user is disabled. A VPN connection will not be established. | 1/2023 2:05 AM                      |
| OK<br>Cisco Secure Client                                                                             | ×                                   |
| This PC Cisco Secure Client was not able to establish the specified secure gateway. Please try con    | h a connection to<br>necting again. |
| ems 1 item selected                                                                                   | ОК                                  |
|                                                                                                    |                                     |

Cisco Secure Client - Problema ao conectar ao Cisco Secure Access

O erro mencionado é gerado quando o usuário está conectado via RDP ao PC com Windows, tenta se conectar ao RA-VPN do PC especificado e WindowsVPN Establishment está definido como Local Users Only (default option).

windows VPN Establishment determina o comportamento do Cisco Secure Client quando um usuário que está conectado remotamente ao PC cliente estabelece uma conexão VPN. Os valores possíveis são:

• Local Users Only

Impede que um usuário conectado remotamente (RDP) estabeleça uma conexão VPN.

Allow Remote Users

Permite que usuários remotos estabeleçam uma conexão VPN. No entanto, se o roteamento de conexão VPN configurado fizer com que o usuário remoto se desconecte, a conexão VPN será encerrada para permitir que o usuário remoto obtenha novamente acesso ao PC cliente. Os usuários remotos devem aguardar 90 segundos após o estabelecimento da VPN se quiserem desconectar sua sessão de login remoto sem fazer com que a conexão VPN seja encerrada.

## Solução

Navegue até Cisco Secure Access Dashboard.

- Clique em Connect > End User Connectivity
- Clique em Virtual Private Network
- Escolha o perfil que deseja modificar e clique em Edit

| VPN Profiles<br>A VPN profile allows for configuration of remote user connections through a VPN.Help C                                                                                                    |              |                |                          |                                       | ^                                 |              |       |
|----------------------------------------------------------------------------------------------------|--------------|----------------|--------------------------|---------------------------------------|-----------------------------------|--------------|-------|
| New Service Provider Certificate Download the new service provider certificate and upload in your identity provider (IdP) to avoid user Authentication failures. The certificate will expire on date 11/8/2023. Download and update the certificate now from Certificate Management C |              |                |                          | ×                                     |                                   |              |       |
| Q Search                                                                                                    |              |                |                          |                                       |                                   |              | + Add |
| name                                                                                                    | General      | Authentication | Traffic Steering         | Secure Client Configuration           | Profile URL                       | Download XML |       |
| CiscoSSPT1                                                                                                    | ciscosspt.es | SAML           | Connect to Secure Access | 12 Settings                           | fb57.vpp.sse.cisco.com/CiscoSSPT1 |              |       |
|                                                                                                    | TES, IKEV2   |                | 1 Exception(s)           |                                       |                                   | _            |       |
|                                                                                                    | TLS, IKEVZ   |                | 1 Exception(s)           |                                       |                                   |              | Edit  |
|                                                                                                    | TLS, IKEV2   |                | 1 Exception(s)           | · · · · · · · · · · · · · · · · · · · |                                   |              | Edit  |

Cisco Secure Access - RA-VPN

#### Clique em Cisco Secure Client Configuration > Client Settings > Edit

| ← End User Connectivity<br>VPN Profile                                                                                             |                                                                            |                                                        |              |
|----------------------------------------------------------------------------------------------------|----------------------------------------------------------------------------|--------------------------------------------------------|--------------|
| General settings Default Domain: ciacospt.es   DNS Server: Umbrella (208.67.222.222, 208.67.222.220)   Protocol: TLS / DTLS, IKEv2 | Cisco Secure Client Configure<br>Select various settings to configure<br>2 | guration<br>e how Clisco Secure Client operates.Help C |              |
| Admentication SAML     SAML     Connect to Secure Access   1 Exceptions                                                            | Session Settings 3 Client Sett<br>Pre Selected Settings                    | Client Certificate Settings 4                          | Download XML |
| Cisco Secure Client Configuration                                                                                                  | Use Start before Logon                                                     | Enabled                                                |              |
|                                                                                                    | Autoreconnect                                                              | Enabled                                                |              |
|                                                                                                    | Windows Logon Enforcement                                                  | Single Local Logon                                     |              |
|                                                                                                    | Linux Logon Enforcement                                                    | Single Local Logon                                     |              |
|                                                                                                    | Windows VPN Establishment                                                  | All Remote Users                                       |              |
|                                                                                                    | Linux VPN Establishment                                                    | Local Users Only                                       |              |
|                                                                                                    | Clear SmartCard PIN                                                        | Enabled                                                |              |
|                                                                                                    | IP Protocol Supported                                                      | IPv4                                                   |              |
|                                                                                                    | Proxy Settings                                                             | Native                                                 |              |
|                                                                                                    | Allow local proxy connections                                              | Enabled                                                |              |
|                                                                                                    | Authentication Timeout                                                     | 30                                                     |              |
| ٢                                                                                                    | Cancel                                                                     |                                                        | Back         |

Cisco Secure Access - Configuração do cliente RA-PVN

Clique em Administrator Settigns e modificar Windows VPN Establishment de Local User Only para All Remote Users

| BEFORE                    |   |                           |   | AFTER                     |   |                           |
|---------------------------|---|---------------------------|---|---------------------------|---|---------------------------|
| Administrator Settings    |   |                           |   |                           |   |                           |
| Windows Logon Enforcement |   | Windows VPN Establishment |   | Windows Logon Enforcement |   | Windows VPN Establishment |
| Single Local Logon        | ~ | Local Users Only ~        | ) | Single Local Logon        | * | All Remote Users ~        |
| Linux Logon Enforcement   |   | Linux VPN Establishment   |   | Linux Logon Enforcement   |   | Linux VPN Establishment   |
| Single Local Logon        | * | Local Users Only ~        |   | Single Local Logon        | ~ | Local Users Only ~        |

Cisco Secure Access - Estabelecimento da VPN Windows

### E clique em Salvar

| lient Settings                  |                           |                   |
|---------------------------------|---------------------------|-------------------|
| General                         |                           | 3 ~               |
| Administrator Settings          |                           | 9 ^               |
| Windows Logon Enforcement       | Windows VPN Establishment |                   |
| Single Local Logon ~            | All Remote Users ~        |                   |
| Linux Logon Enforcement         | Linux VPN Establishment   |                   |
| Single Local Logon ~            | Local Users Only ~        |                   |
| Clear SmartCard PIN             |                           | User controllable |
| IP Protocol Supported           | ~                         |                   |
| Proxy Settings                  |                           |                   |
| Native                          | ~                         |                   |
| Allow local proxy connections   |                           |                   |
| Allow optimal gateway selection |                           | User controllable |
|                                 |                           | Cancel Save       |

Cisco Secure Access - Estabelecimento da VPN Windows 2

Ao estabelecer a sessão RA-VPN a partir do PC remoto com Windows, você deve configurar o Tunnel Mode Como Bypass Secure Access. Caso contrário, você corre o risco de perder o acesso ao PC remoto com Windows.

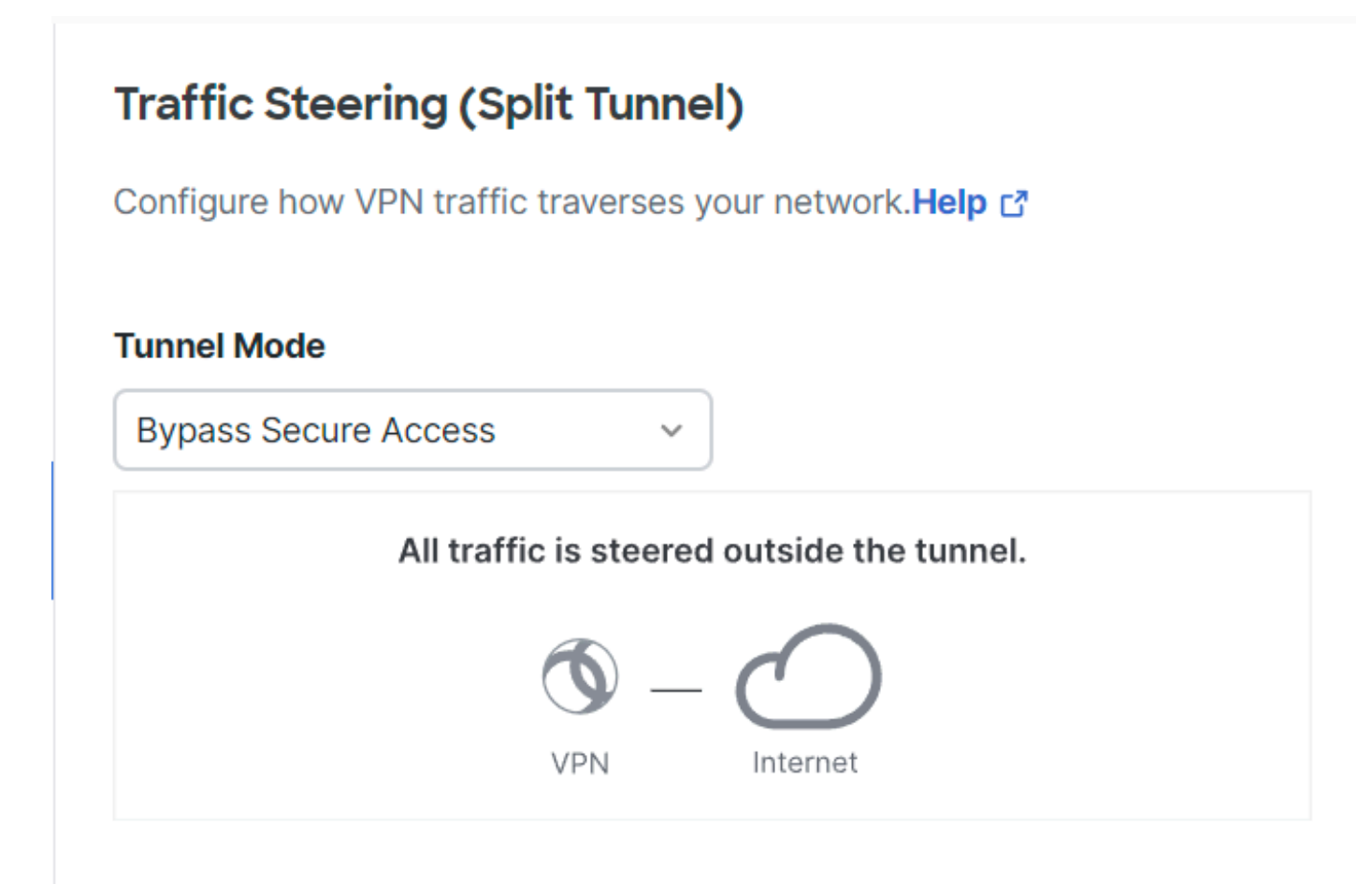

Cisco Secure Access - Modo de túnel

Para obter mais informações sobre Tunnel Mode verifique o próximo item de artigo número 6:

https://docs.sse.cisco.com/sse-user-guide/docs/add-vpn-profiles

### Informações Relacionadas

- Guia do usuário do Secure Access
- <u>Suporte técnico e downloads da Cisco</u>

### Sobre esta tradução

A Cisco traduziu este documento com a ajuda de tecnologias de tradução automática e humana para oferecer conteúdo de suporte aos seus usuários no seu próprio idioma, independentemente da localização.

Observe que mesmo a melhor tradução automática não será tão precisa quanto as realizadas por um tradutor profissional.

A Cisco Systems, Inc. não se responsabiliza pela precisão destas traduções e recomenda que o documento original em inglês (link fornecido) seja sempre consultado.